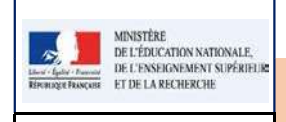

### LSUN

### Fiche A - Connexion à LSUN

DIR/PE

# QUI ?

### Ce cas d'usage est à destination des :

- Directeurs d'école ;
- Professeurs des écoles, professeurs remplaçants et professeurs stagiaires (1er Degré).

### Conditions

Pour accéder à LSUN, l'utilisateur doit avoir un compte dans l'annuaire académique des personnels :

- L'authentification de l'utilisateur doit être faite au niveau du portail ARENA ;
- En cas d'affectation multiple, l'utilisateur doit choisir l'école sur lequel il souhaite travailler;

## QUOI?

L'application LSUN est accessible, après authentification, depuis le portail ARENA. Un lien LSUN est proposé à l'utilisateur.

## COMMENT accéder ?

L'accès se fait à l'aide de votre navigateur (Chrome, Internet Explorer ou Mozilla Firefox) à partir de l'adresse communiquée par votre cellule d'assistance académique et via le portail ARENA (Accès aux Ressources de l'Education Nationale et Académique).

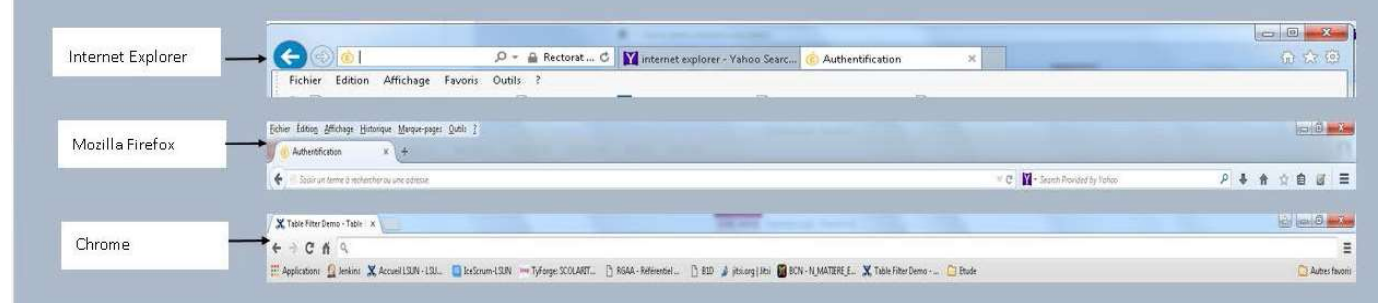

## **COMMENT s'authentifier ?**

- 1. S'authentifier :
  - a- L'utilisateur (Enseignants, professeurs des écoles, ...) s'authentifie avec ses identifiants de messagerie.
  - b Le Directeur d'école

Les accès sont toujours effectués depuis internet avec une **clé OTP** (**O**ne **T**ime **P**assword ou mots de passe à usage unique).

| MINISTÈRE<br>DE L'ÉDUCATION NATIONALE,                                                 | LSUN                       | DIR                   |
|----------------------------------------------------------------------------------------|----------------------------|-----------------------|
| Linea', Egila - Bannar<br>Republic - Bannar<br>Republic - Bannar<br>ET DE LA RECHERCHE | Fiche A - Connexion à LSUN |                       |
| J                                                                                      |                            | 1                     |
|                                                                                        | Nom, prénom et fonction o  | de l'utilisateur<br>1 |
|                                                                                        |                            |                       |

| A CONTRACTOR OF A CONTRACTOR OF A CONTRACTOR OF A CONTRACTOR OF A CONTRACTOR OF A CONTRACTOR OF A CONTRACTOR OF |                                                     |                                                                                  |
|----------------------------------------------------------------------------------------------------|-----------------------------------------------------|----------------------------------------------------------------------------------|
| re des menus                                                                                                    | ine (barenderage                                    | A                                                                                |
|                                                                                                    | La barrie de menu vous permet d'unider à toutes les | Utflaug ans houtons pour<br>quitter integrination ou<br>iswanger d'établiggement |
|                                                                                                    | fonctionnalitée de l'application                    |                                                                                  |

### Cas 1 : Affectation Unique de l'enseignant

En cas de simple affectation, l'utilisateur accède directement à la page d'accueil du LSUN.

|                                                   | 2 – Nom de l'application 3 – Non                                                                                                    | n, prénom de l'utilisateur (suivi du profil)                                     |                                                                          |
|---------------------------------------------------|----------------------------------------------------------------------------------------------------|----------------------------------------------------------------------------------|--------------------------------------------------------------------------|
| 1 – Logo du ministère de l'Education<br>Nationale | LSUN<br>LUrer Scalare Unique Numericas<br>Eleve Vendele du parte<br>Rese Vendele du parte<br>Rese V | 0 1.007 Ser 100 0                                                                | 4 – Dénomination principale<br>de l'établissement (précédée<br>de l'UAI) |
|                                                   | R                                                                                                    | Utilians and houtons pour<br>quitter Mapplication ou<br>dawaged dishabilissement | 5 – Année scolaire en cours                                              |
|                                                   | La harre de menu vous permot diacoder à toutes les fonctionalités<br>de l'application                                                                                                    | 0                                                                                | 6 – version en cours                                                     |

Cas 2 : Affectation multiple de l'enseignant (temps de service effectué dans plusieurs classes et/ou écoles)

Pour une affection multiple, l'utilisateur doit sélectionner d'abord l'**UAI**-établissement (**U**nité **A**dministrative Immatriculée : unité de base du fichier des établissements) sur lequel il souhaite travailler. Par la suite il accède à la page d'accueil du LSUN (idem ci-dessus).

|                              | Extension International State Contraction Contraction | L Plans I will a |
|------------------------------|----------------------------------------------------------------------------------------------------|------------------|
| célectionnez l'établissement | DSB036M - ECOLE ELEMENTARIE PUBLIQUE L'ORIGEDISE : Validet<br>038036M - ECOLE ELEMENTARIE PUBLIQUE L'ORIGEDISE<br>0382725 - ECOLE ELEMENTARIE PUBLIQUE L'ORIGEDISE                                                                                                    |                  |
|                              | Pour démarrer, choisisses l'établissement sur lequel vous<br>souhaites travailler                                                                                                    |                  |

#### Cas 3 : Affectation inexistante (utilisateur inconnu)

Message d'information à destination de l'utilisateur : "Accès refusé"

En cas de départ définitif, de cessation de la fonction de directeur, d'une mutation hors académie, d'une période de longue absence ou tout simplement à l'expiration de la clé de sécurité, le détenteur doit restituer la clé à l'inspecteur de l'éducation nationale et signer le bordereau de restitution.